## GUÍA PARA GENERAR CERTIFICADO PROVISORIO DE ALUMNO/A REGULAR

El presente instructivo explica los pasos para que un/a estudiante de la Facultad de Derecho de la UBA, desde cualquier dispositivo con conexión a internet, pueda generar su certificado provisorio de alumno/a regular en caso que necesite presentarlo como documentación de algún determinado trámite, y cómo posteriormente la entidad receptora final de dicha constancia puede verificar la veracidad del mismo.

El sistema entonces consta de dos momentos fundamentales:

- A. Creación del Certificado Provisorio a cargo de el/la estudiante;
- B. Verificación del Certificado Provisorio a cargo de la entidad receptora final.

## A - Creación del Certificado Provisorio a cargo de el/la estudiante

1. El/la estudiante accede en la web de la Facultad a la sección "Estudiantes" y luego "Trámites y Certificados":

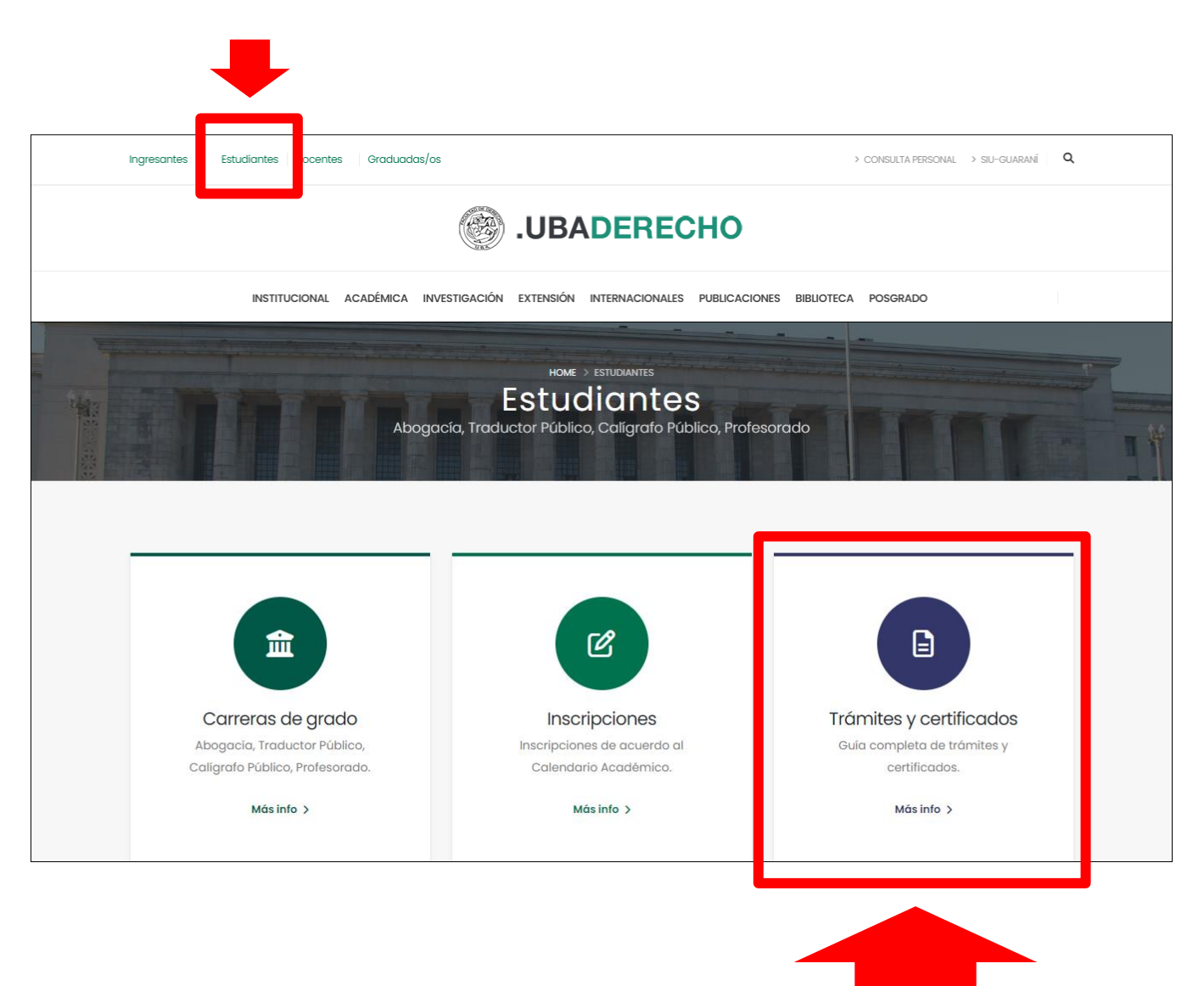

2. Luego, seleccionará la opción "Creación del Certificado Provisorio a cargo de el/la estudiante":

| ESTUDIANTES                 | Guía de trámites y certificados                                                                                                    |  |
|-----------------------------|----------------------------------------------------------------------------------------------------|--|
| > Información general       |                                                                                                    |  |
| > Aulas                     | Certificados                                                                                                    |  |
| > Carreras de grado         |                                                                                                    |  |
| > Reglamentos               | <ul> <li>Certificado analítico final</li> <li>Certificado analítico parcial</li> </ul>                                                                                             |  |
| > Trámites y certificados   | Certificado de promedio                                                                                                    |  |
| > Regularidad               | Certificación de plan de estudios                                                                                                    |  |
| / Kegulahada                | Certificación de programas                                                                                                    |  |
| > Noticias                  | <ul> <li>Certificación de carga horaria</li> </ul>                                                                                                    |  |
|                             | Certificado de alumno regular en línea - Tutorial     Creación del Certificado a cargo de el/la estudiante     Verificacion del Certificado a cargo de la entidad receptora final. |  |
| NONITA CTO                  | Solicitud de la Constancia de Examen - Tutorial                                                                                                    |  |
| CONTACTO                    | <ul> <li>Solicitud del Certificado a través del Campus Virtual a cargo de el/la</li> </ul>                                                                                         |  |
| 📀 Planta Baja               | estudiante                                                                                                    |  |
|                             | <ul> <li>Verificación del Certificado a cargo de la entidad receptora final.</li> </ul>                                                                                            |  |
| Lunes a viernes de 9 a 19 h |                                                                                                    |  |
| diralumnos@derecho.uba.ar   | Reliancia a los carsos regulares                                                                                                    |  |
|                             | Se realiza a través del sistema SIU-Guaraní de acuerdo al Calendario Académico                                                                                                    |  |

3. En la pantalla que se abre, ingresará su número de DNI y la Clave/PIN de Biblioteca, con la cual accede a la Biblioteca Virtual, al Sistema de Inscripciones, al de Renuncias, al Centro de Consulta, etc., y hará click en el botón "Iniciar sesión" (para este ejemplo, utilizaremos un estudiante ficticio):

| 🛞 Trámites Derecho                 |                                                                                               |              |  |
|------------------------------------|-----------------------------------------------------------------------------------------------|--------------|--|
| Generar Certificado                | de Alumno Regular (<br>Usuario (DNI)<br>10000<br>Clave/PIN (Biblioteca)<br><br>Iniciar sesión | (PROVISORIO) |  |
| Dirección Sistemas - Derecho - UBA |                                                                                               |              |  |

4. En la siguiente pantalla, se mostrarán las carreras que el/la alumno/a esté cursando, pudiéndose elegir (eventualmente) para cuál de ellas necesita generar el certificado provisorio (deberá entonces hacer click en el botón "Generar" correspondiente a la carrera que desee). Para este ejemplo, seleccionaremos "Abogacía":

| 🛞 Trámites Derecho                                                                                                    |  |  |
|----------------------------------------------------------------------------------------------------|--|--|
| Generar Certificado de Alumno Regular (PROVISORIO)                                                                                                    |  |  |
| Estimado/a Januaria esta esta solicitará el Certificado de Alumno Regular PROVISORIO.                                                                                                  |  |  |
| Por favor confirme la solicitud haciendo click en generar, luego podrá descargar el certificado en formato PDF.<br>El mismo contiene un código que permite verificar su auntenticidad. |  |  |
| Carrera: ABOGACIA Generar                                                                                                    |  |  |
| Carrera: TRADUCTORADO Generar                                                                                                    |  |  |
|                                                                                                    |  |  |
|                                                                                                    |  |  |
|                                                                                                    |  |  |
|                                                                                                    |  |  |
| Dirección Sistemas - Derecho - UBA                                                                                                    |  |  |

5. Finalmente, se mostrará el certificado provisorio en pantalla con los datos de el/la estudiante y con la constancia de alumno/a regular de la carrera especificada en el paso anterior, para que el/la estudiante pueda imprimirlo o descargarlo como archivo PDF.

Al pie de dicho certificado, se visualizará un código generado de manera aleatoria y el sitio web de la Facultad para la validación de dicha constancia por parte de la entidad receptora final:

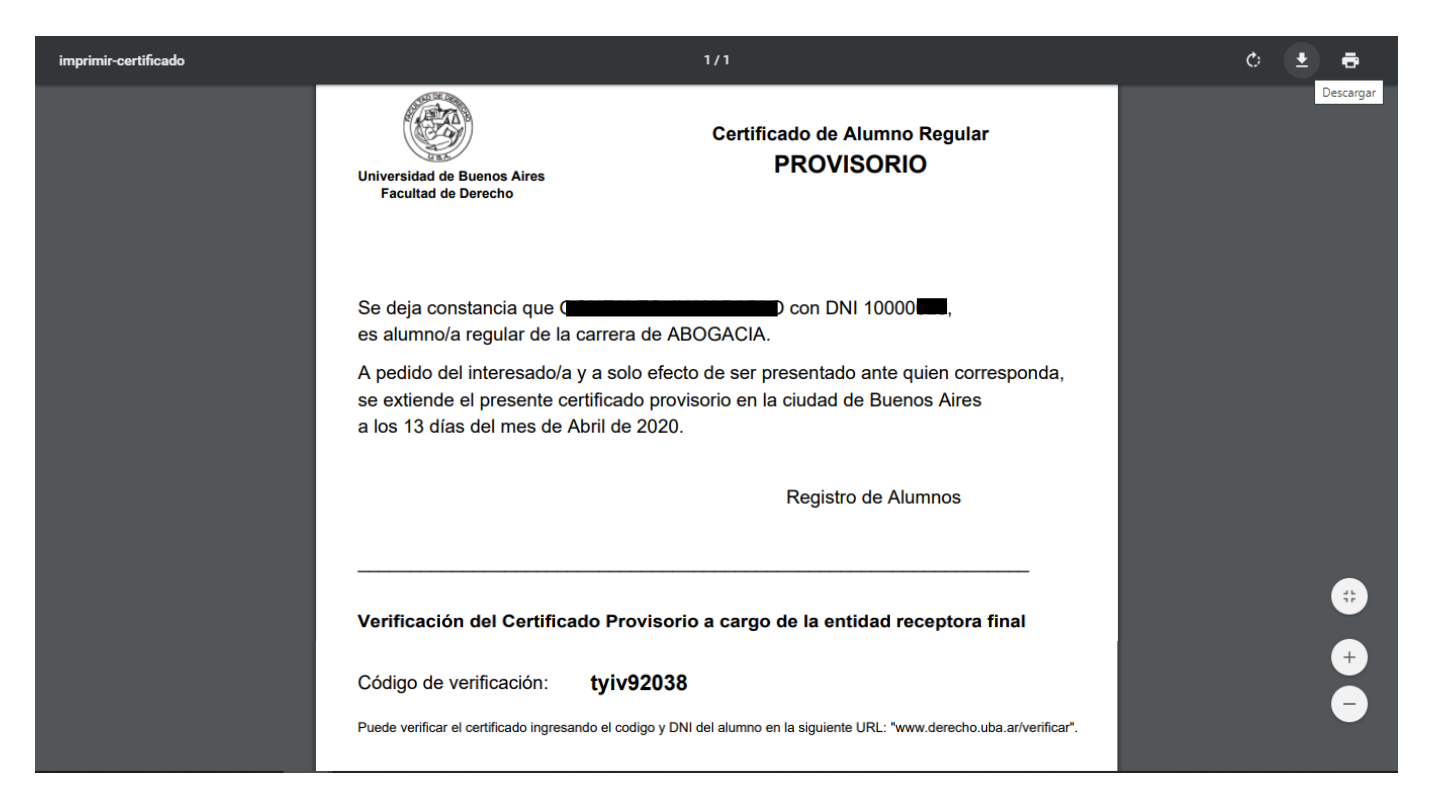

## B - Verificación del Certificado Provisorio a cargo de la entidad receptora final

 Cuando el/la estudiante haga entrega del certificado provisorio a la entidad receptora final, ésta podrá acceder al sitio indicado al pie de dicho documento tipeando la dirección allí descripta, o también accediendo desde la página de inicio de la Facultad a la sección "Estudiantes", luego "Trámites y Certificados" y finalmente "Verificación del Certificado Provisorio a cargo de la entidad receptora final":

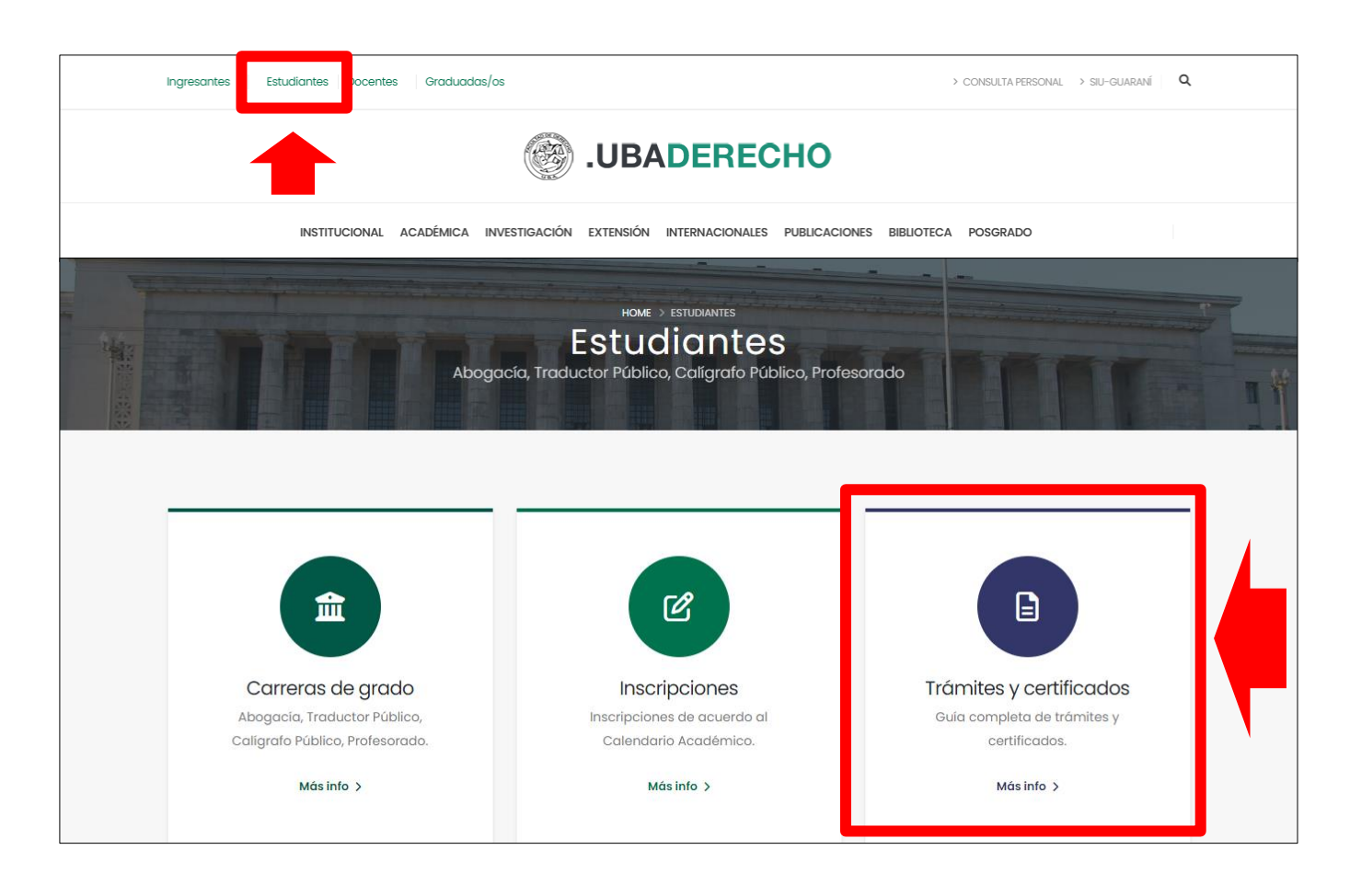

| ESTUDIANTES                   | Guía de trámites y certificados                                                            |
|-------------------------------|--------------------------------------------------------------------------------------------|
| > Información general         |                                                                                            |
| > Aulas                       | Certificados                                                                               |
| > Carreras de grado           |                                                                                            |
| > Reglamentos                 | <ul> <li>Certificado analítico final</li> <li>Certificado analítico parcial</li> </ul>     |
| > Trámites y certificados     | Certificado de promedio                                                                    |
| > Regularidad                 | <ul> <li>Certificación de plan de estudios</li> <li>Certificación de programas</li> </ul>  |
| > Noticias                    | Certificación de carga horaria                                                             |
|                               | Certificado de alumno regular en línea - Tutorial                                          |
|                               | <ul> <li>Creación del Certificado a cargo de el/la estudiante</li> </ul>                   |
|                               | <ul> <li>Verificación del Certificado a cargo de la entidad receptora final.</li> </ul>    |
| CONTACTO                      | <ul> <li>Solicitua de la constancia de Examen - Lutorial</li> </ul>                        |
| CONTACTO                      | <ul> <li>Solicitud del Certificado a través del Campus Virtual a cargo de el/la</li> </ul> |
| 🕥 Planta Baja                 | estudiante                                                                                 |
|                               | <ul> <li>Verificación del Certificado a cargo de la entidad receptora final.</li> </ul>    |
| 🚺 Lunes a viernes de 9 a 19 h | • · ·                                                                                      |

2. Se mostrará entonces la pantalla de verificación del certificado, donde la entidad deberá ingresar el número de DNI de el/la estudiante y el código de verificación correspondiente:

| Verificar código Certificado Alumno Regular PROVISORIO                      |                                                        |  |
|-----------------------------------------------------------------------------|--------------------------------------------------------|--|
| DNI del alumno<br>10000<br>Código de verificación<br>tyiv92038<br>Verificar | DIRSIS<br>Dirección de Sistemas<br>Facultad de Derecho |  |

3. Si los datos ingresados por la entidad receptora final están correctos, se mostrará finalmente una pantalla **confirmando** la veracidad del certificado provisorio:

| _ | Verificar código Certificado Alumno Regular PROVISORIO |
|---|--------------------------------------------------------|
|   | CONFIRMADO                                             |
| - | Código: tyiv92038                                      |
| - | Alumno:                                                |
|   | Carrera: ABOGACIA                                      |
|   | Generado: 2020-04-13                                   |
|   | Salir                                                  |

4. En caso que alguno de los datos ingresados por la entidad receptora final no coincida con los indicados en el certificado provisorio, se mostrará un mensaje de error, con la posibilidad de volver a cargar los datos de manera correcta:

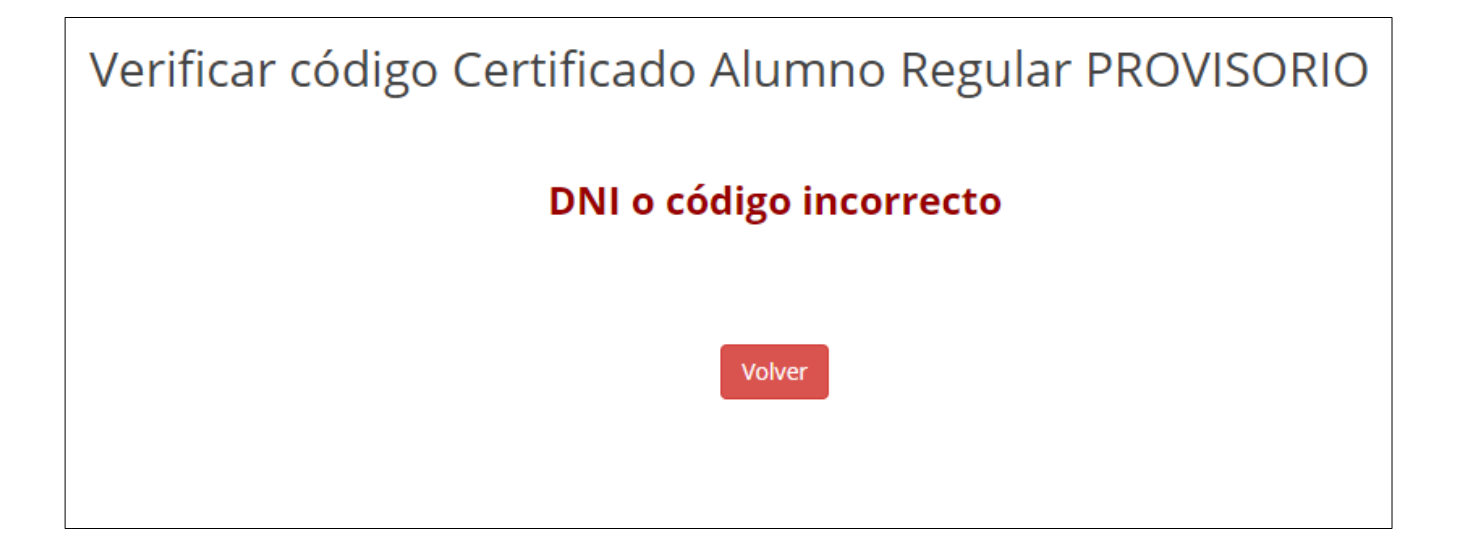